# Hvordan komme i gang med Min side?

### Hvorfor skal jeg opprette bruker på Min side?

Restriksjoner som er gitt grunnet koronautbruddet gjør at årsmøtet/generalforsamlingen i år gjennomføres digitalt. For å kunne delta på det digitale møtet må dere registrere bruker på Min side.

# Hvordan opprett ny bruker på Min Side?

Som beboer/ny bruker må det opprettes en BBLiD, og dette kan gjøres via ringbo.no, trykk på ikonet for **Min side** øverst til høyre. Trykk på registrer bruker og legg inn epostadresse eller mobilnummer som brukernavn. Hvis din epostadresse eller mobilnummer ikke er registrert hos Ringbo vil du få beskjed om å kontakt boligbyggelaget for videre fremdrift. En nærmere beskrivelse av hvordan man oppretter bruker følger vedlagt.

### Juridisk kunde?

Hvis et firma eier en andel/seksjon så ta kontakt med Ringbo for å registrer fullmaktshaver.

# Hva er digitalt årsmøte/generalforsamling?

Møtet gjennomføres ved å logge seg inn på Min side, hvor hver beboer gjør sin avstemming på sakene som ligger der. Det kan sammenlignes med å logge seg inn på Skatteetaten/Altinn og levere selvangivelsen, hvor hver person er identifisert og unik. Det kreves ikke BankID ved innlogging.

### Når får jeg tilgang til det digitale årsmøtet/generalforsamlingen?

Styret setter opp det digitale møtet sammen med Ringbo. Du vil få en e-post/sms når møtet er klart på Min side. Du vil da også få en veiledning på hvordan du skal gå igjennom sakene og avgi din stemme.

### Hva har jeg tilgang til via Min side?

Som eier av en bolig forvaltet av Ringbo vil du finne informasjon om ditt boforhold, og informasjon om borettslaget eller sameiet du bor i. Under fanen min bolig, vil du finne detaljert informasjon om felleskostnadene, inkludert KID-nummer hvis du skulle trenge dette. Her vil du også kunne finne informasjon om hvem som sitter i styret, samt ulik informasjon gitt av styret.

Er du medlem i Ringbo, vil du også finne informasjon om blant annet ditt medlemskap, ansiennitet, oppspart bonus og aktuelle medlemsfordeler.

Kontakt Ringbo hvis du trenger hjelp på tlf 32 11 36 00 eller på firmapost@ringbo.no

# Hvordan opprette ny bruker på Min side

Vi anbefaler at nettleseren til Chrome/Edge. Explorer er ikke å anbefale. Denne nettleseren er på vei ut og støttes ofte ikke av nyere programmer.

1) Gå til <u>www.ringbo.no.</u>

Øverst til høyre finner dere ikonet Min Side. Trykk på denne.

Dere kommer da til et innloggingsbilde.

Trykk på registrer bruker nederst til venstre.

| Logg inn                   | <u>Avbryt innlogging</u> |
|----------------------------|--------------------------|
| E-post eller mobilnummer   |                          |
| E-post eller telefonnummer |                          |
| Passord                    |                          |
| Passord                    |                          |
| Logg inn                   |                          |
| Registrer bruker           | <u>mt passord</u>        |

#### 2) Neste bildet er «Velkommen som BBLiD bruker»

| Velkommen som BBLiD                                                                             | )      |
|-------------------------------------------------------------------------------------------------|--------|
| bruker!                                                                                         |        |
| BBLiD er en felles pålogging for flere av boligbyggelagets tjenest                              | er.    |
| For å ta i bruk BBLiD må du være registrert eller medlem hos<br>Kursboligbyggelaget.            |        |
| Er du hverken registrert eller medlem? Ta kontakt med oss.                                      |        |
| Vennligst bruk samme e-postadresse eller mobilnummer som tid<br>oppgitt til ditt boligbyggelag. | dliger |
| E-post eller Mobilnummer                                                                        |        |
| E-post eller Mobilnummer                                                                        |        |
| Passord                                                                                         |        |
| Passordet må ha minst 8 tegn, stor og liten bokstav, samt tall                                  |        |
| Ønsket passord                                                                                  | 0      |
| Bekreft                                                                                         |        |
| Avbryt                                                                                          |        |
|                                                                                                 |        |

Skriv inn epost eller mobilnummer og velg deg et passord.

Eposten eller mobilnummeret må være registrert i Ringbo sine systemer for at du skal få en opprettet en bruker. Har Ringbo ingen informasjon vil du få melding om å kontakt boligbyggelaget. 3) Når brukeren er opprettet må man bekrefte sin bruker med tilsendt kode:

| В                  | ekreft med mottat                                              | t kode |
|--------------------|----------------------------------------------------------------|--------|
| Skriv ir<br>Mottat | n koden som er sendt til <b>erling@bbl.no</b><br>: <b>kode</b> |        |
|                    |                                                                |        |
|                    |                                                                |        |
|                    | Fortsett                                                       |        |
|                    | Avbryt                                                         |        |

| \$       | Registrering vellykket                                          |  |
|----------|-----------------------------------------------------------------|--|
|          | Din BBLiD-bruker er nå opprettet. Fortsett for å logge deg inn. |  |
|          |                                                                 |  |
| Fortsett |                                                                 |  |
|          |                                                                 |  |

Når registreringen er vellykket, kan dere logge dere inn på min side med brukernavn og passord.

Ved første gangs innlogging vil dere få opp et bilde hvor dere må ta stilling til elektronisk kommunikasjon og evnt hvordan dere ønsker denne elektroniske kommunikasjon (epost/sms).

Trenger dere hjelp så kontakt Ringbo på tlf 32 11 36 00.